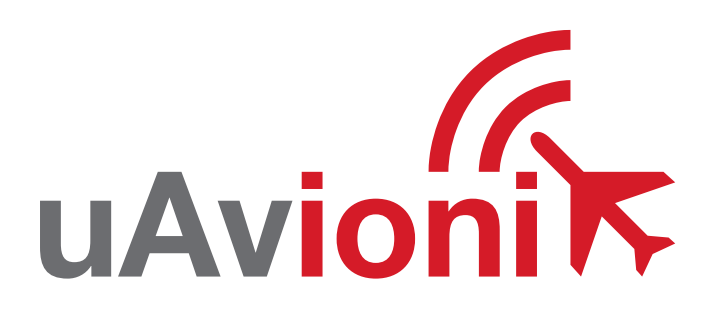

# pingUSB

#### UAVIONIX PING ADS-B USB Receiver QUICK START GUIDE uavionix.com

## specifications

| Weight               | 5 grams              |
|----------------------|----------------------|
| MTL 1090MHz          | -84 dBm              |
| Dynamic Range        | -81 to 0 dBm         |
| MTL 978MHz           | -93 dBm              |
| Dynamic Range        | -90 to -3 dBm        |
| Supported Interfaces | USB Serial 57600 bps |

### safety

- The Ping Receiver adds an additional layer of situational awareness to aircraft operations in the airspace. Accordingly, users must remain vigilant of surrounding air traffic at all times during flight to ensure safe operation.
- Never operate the software or device in a way that could be dangerous to you, other people or property.
- It is your responsibility to ensure that you understand and comply with all local laws and regulations.

The uAvionix PingUSB ADS-B Receiver provides ADS-B tracking data for use with software such as Virtual Radar Server and services including ADS-B Exchange. It allows tracking of aircraft on both 1090 MHz and 978 MHz.

# 1. connect

**2. load** 

3. launch

4. track

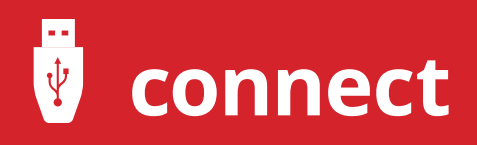

Connect Ping to your Windows PC with a USB Micro-B to USB-A cable.

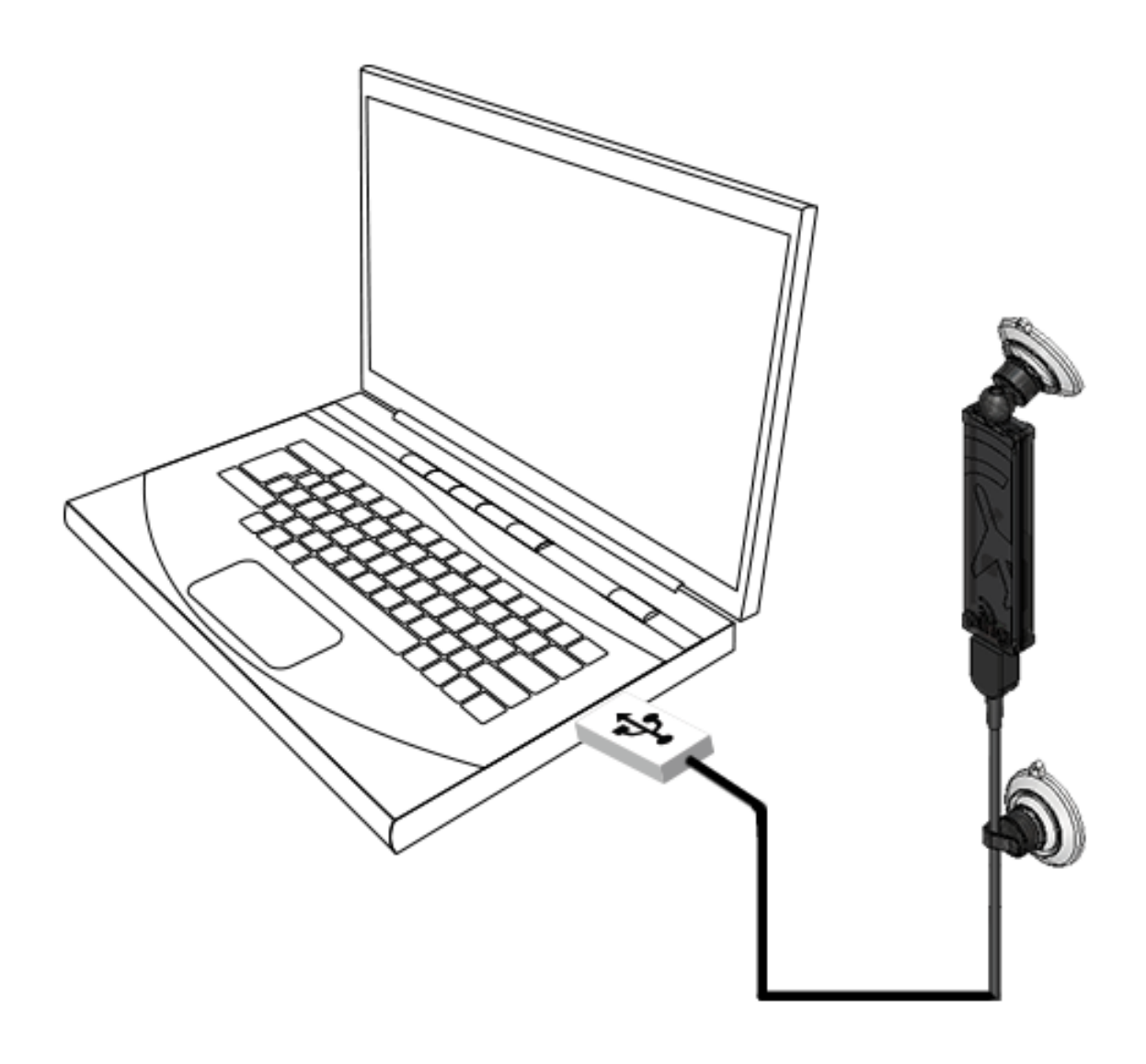

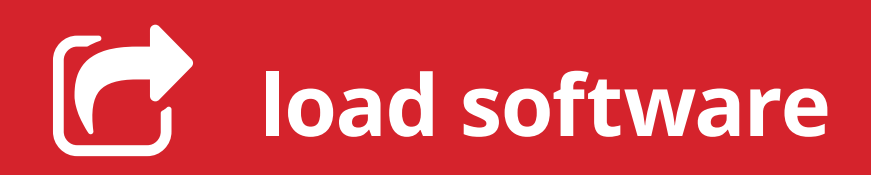

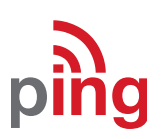

Download PingUSB Installer (Windows) http://www.uavionix.com/products/pingusb/

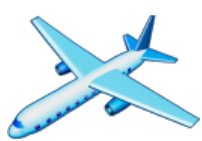

Download Virtual Radar Server (Windows) http://www.virtualradarserver.co.uk/Download.aspx 

# install

• Unzip the PingUSB Installer. Run PingSetup.msi and follow the on-screen setup instructions.

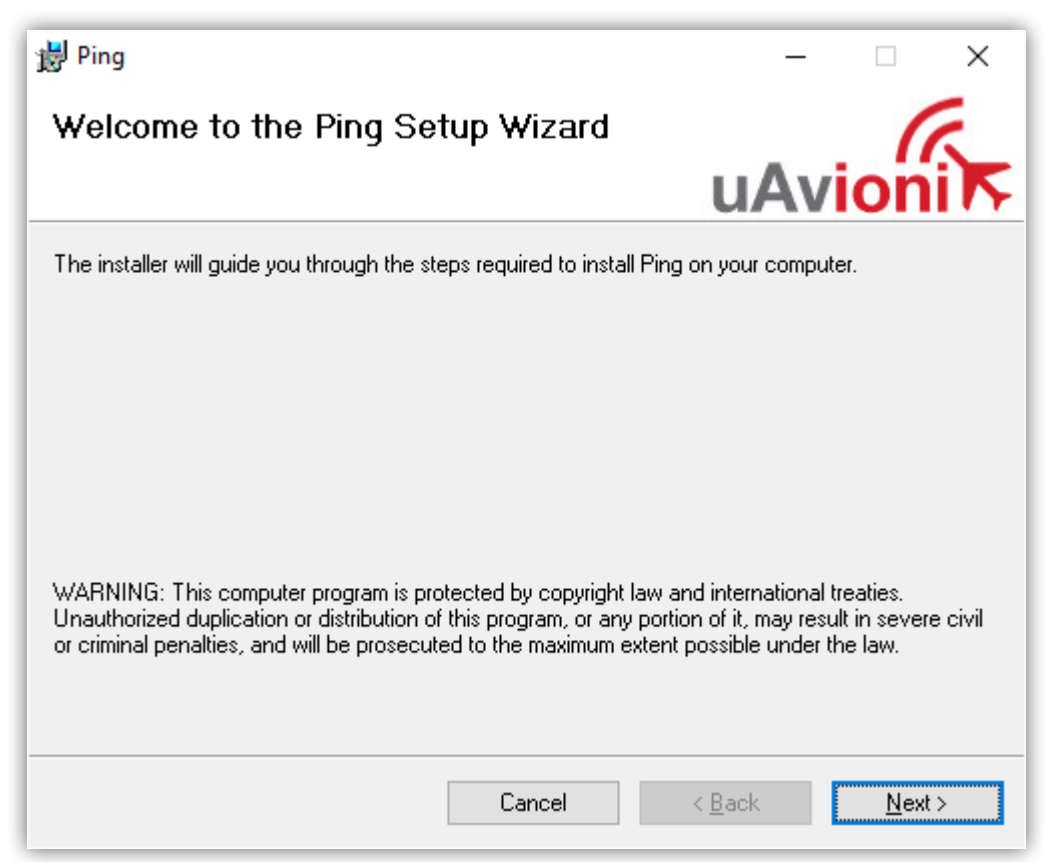

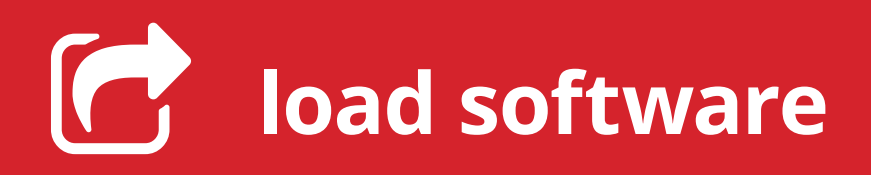

## install

- Install Virtual Radar Server
- Run Virtual Radar Server
  - Select "Tools -> Options" and add a Receiver with the following options

2

| Options                                                                                                    |                                                                                                  |                                                                                                    |                            |                            | ×         |
|----------------------------------------------------------------------------------------------------|--------------------------------------------------------------------------------------------------|----------------------------------------------------------------------------------------------------|----------------------------|----------------------------|-----------|
| Preset Configurations                                                                                                    |                                                                                                  |                                                                                                    |                            |                            |           |
| Preset Configurations          Data Sources         Receivers         Receiver Locations         Merged Feeds         Rebroadcast Servers         Users         Raw Feed Decoding         Web Server         Users         Administrators         Heb Site         Initial Settings         General | Name:<br>Format:<br>Location:<br>Connection type:<br>Network<br>Address:<br>Port:<br>Passphrase: | ✓ Enabled         Ping         Compressed VRS         Ompressed VRS         Network         ● Normal         ● Hide from web site         ● Merge only         ✓ Push receiver         127.0.0.1         20000 ♀ | ✓<br>✓ X<br>✓              | ★ Wizard ▲ Test Connection | on        |
|                                                                                                    | Idle timeout:<br>Access Control<br>Default access:<br>Allow these addresses:                     | Send keep-alive pack                                                                                                    | ets<br> s)<br>From address | To address                 |           |
|                                                                                                    |                                                                                                  |                                                                                                    |                            | ОК                         | Cancel .: |

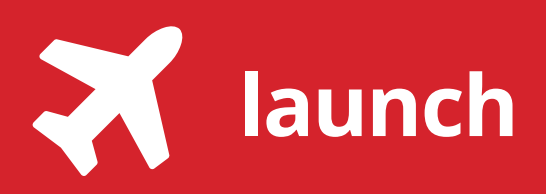

3

Ensure the PingUSB device is connected to a USB port, and run the Ping application. Select the appropriate Serial Port from the dropdown menu. Once selected, press "Start".

| 🐾 uAvionix   | Ping                                               |                  |                            |              |            |               |               |          | - 0                        | × |
|--------------|----------------------------------------------------|------------------|----------------------------|--------------|------------|---------------|---------------|----------|----------------------------|---|
| Serial Port: | COM11 ~                                            | Start            | Stop                       | Clear Po     | ort: 20000 | Connect       | )isconnect    |          |                            |   |
| Туре         | ICAO                                               | Latitude         | Longitude                  | Altitude     | Heading    | Hor. Velocity | Ver. Velocity | Callsign | Time since<br>last contact |   |
| ADB          | 846A5B                                             | 41.9847648       | -87.7796608                | 1386.84      | 75.31      | 109.06        | 4.87          | NCA159   |                            | 1 |
|              |                                                    |                  |                            |              |            |               |               |          |                            |   |
|              |                                                    |                  |                            |              |            |               |               |          |                            |   |
|              |                                                    |                  |                            |              |            |               |               |          |                            |   |
|              |                                                    |                  |                            |              |            |               |               |          |                            |   |
|              |                                                    |                  |                            |              |            |               |               |          |                            |   |
|              |                                                    |                  |                            |              |            |               |               |          |                            |   |
|              |                                                    |                  |                            |              |            |               |               |          |                            |   |
|              |                                                    |                  |                            |              |            |               |               |          |                            |   |
| ADB: 846     | A5B 41.9818304                                     | -87.7938560 1325 | .880 73 101                | 3 NCA159 3   |            |               |               |          |                            |   |
| ADB: 846     | A5B 41.9826240<br>A5B 41.9828800<br>A5B 41.9832000 | -87.7889984 1341 | .120 73 103<br>.120 73 103 | 5 NCA159 1   |            |               |               |          |                            |   |
| ADB: 846     | A5B 41.9832500<br>A5B 41.9834752                   | -87.7861952 1356 | .360 74 105                | 5 NCA159 1   |            |               |               |          |                            |   |
| ADB: 846     | A5B 41.9840256                                     | -87.7834496 1371 | .600 74 107                | 5 NCA159 1   |            |               |               |          |                            |   |
| ADB: 846     | A5B 41.9844864                                     | -87.7810688 1379 | 220 74 109                 | 5 NCA159 0   |            |               |               |          |                            |   |
| ADB: 846     | A5B 41.9847648                                     | -87.7796608 1386 | .840 75 109                | 4 NCA159   1 |            |               |               |          |                            |   |
| L            |                                                    |                  |                            |              |            |               |               |          |                            | × |

#### Notes:

- If the port number is unknown, you can verify the correct port using Windows Device Manager. Ping USB will appear as a "USB Serial Port" under "Ports (COM & LPT)".
- Once operational, ADS-B compliant aircraft within range will appear in the table.

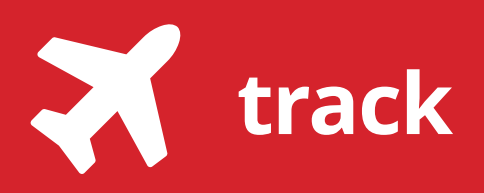

4

To start streaming data from Ping USB to Virtual Radar Server, press "Connect" in the Ping application. If the connection to Virtual Radar Server is successful, the "Connect" button will be disabled and the "Disconnect" button will be enabled.

| 🖍 uAvioni          | ix Ping |                              |                                    |                            |                       |            |               |               | -        | - 🗆                     |
|--------------------|---------|------------------------------|------------------------------------|----------------------------|-----------------------|------------|---------------|---------------|----------|-------------------------|
| Serial Port:       | COM1    | 1 ~                          | Start                              | Stop                       | Clear Po              | ort: 20000 | Connect       | Disconnect    |          |                         |
| Туре               |         | ICAO                         | Latitude                           | Longitude                  | Altitude              | Heading    | Hor. Velocity | Ver. Velocity | Callsign | Time sino<br>last conta |
| ADB                | }       | 846A5B                       | 41.9847648                         | -87.7796608                | 1386.84               | 75.31      | 109.06        | 4.87          | NCA159   |                         |
| _                  |         |                              |                                    |                            |                       |            |               |               |          |                         |
|                    |         |                              |                                    |                            |                       |            |               |               |          |                         |
|                    |         |                              |                                    |                            |                       |            |               |               |          |                         |
|                    |         |                              |                                    |                            |                       |            |               |               |          |                         |
|                    |         |                              |                                    |                            |                       |            |               |               |          |                         |
|                    |         |                              |                                    |                            |                       |            |               |               |          |                         |
|                    |         |                              |                                    |                            |                       |            |               |               |          |                         |
|                    |         |                              |                                    |                            |                       |            |               |               |          |                         |
|                    |         |                              |                                    |                            |                       |            |               |               |          |                         |
| ADB: 84<br>ADB: 84 | 6A5B    | 41.9818304 -<br>41.9826240 - | 87.7938560 1325<br>87.7902208 1341 | .880 73 101<br>.120 73 103 | 3 NCA159 3 4 NCA159 1 |            |               |               |          |                         |
|                    | IEASRÍ  | 41.9828800                   | 87.7889984 1341                    | 120 73 103                 | SİNCA159 İ 1İ         |            |               |               |          |                         |

Open the Virtual Radar Server map view in your browser by clicking on the link in the Virtual Radar Server application.

| 10015          | нер          |              |               |              |      |                   |
|----------------|--------------|--------------|---------------|--------------|------|-------------------|
| leb server sta | atus         |              |               |              |      |                   |
| he web serve   | r is online  |              |               |              |      | Take Offline      |
| PnP support    | has not beer | n enabled    |               |              |      | Put onto Internet |
| P Address      | User         | Last Request | Bytes Sent    | LastURL      |      |                   |
|                |              |              |               |              |      |                   |
|                |              |              |               |              |      |                   |
|                |              |              |               |              |      |                   |
| how local adv  | droce        | ▼ De         | fault Version | ▼ Offline rr | node |                   |
| ttp://127.0.0. | 1/VirtualRad | lar          |               |              |      |                   |
|                |              | <u> </u>     |               |              |      |                   |

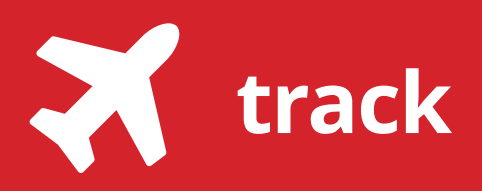

4

ADS-B broadcasting aircraft in range will now appear on the map. Range will vary depending on a number of factors. For the best reception, PingUSB should be placed in a location offering the least obstructed view of the horizon.

For more information on Virtual Radar Server visit: <u>http://www.virtualradarserver.co.uk/</u>

For pingUSB support visit: <u>http://www.uavionix.com/support/</u>

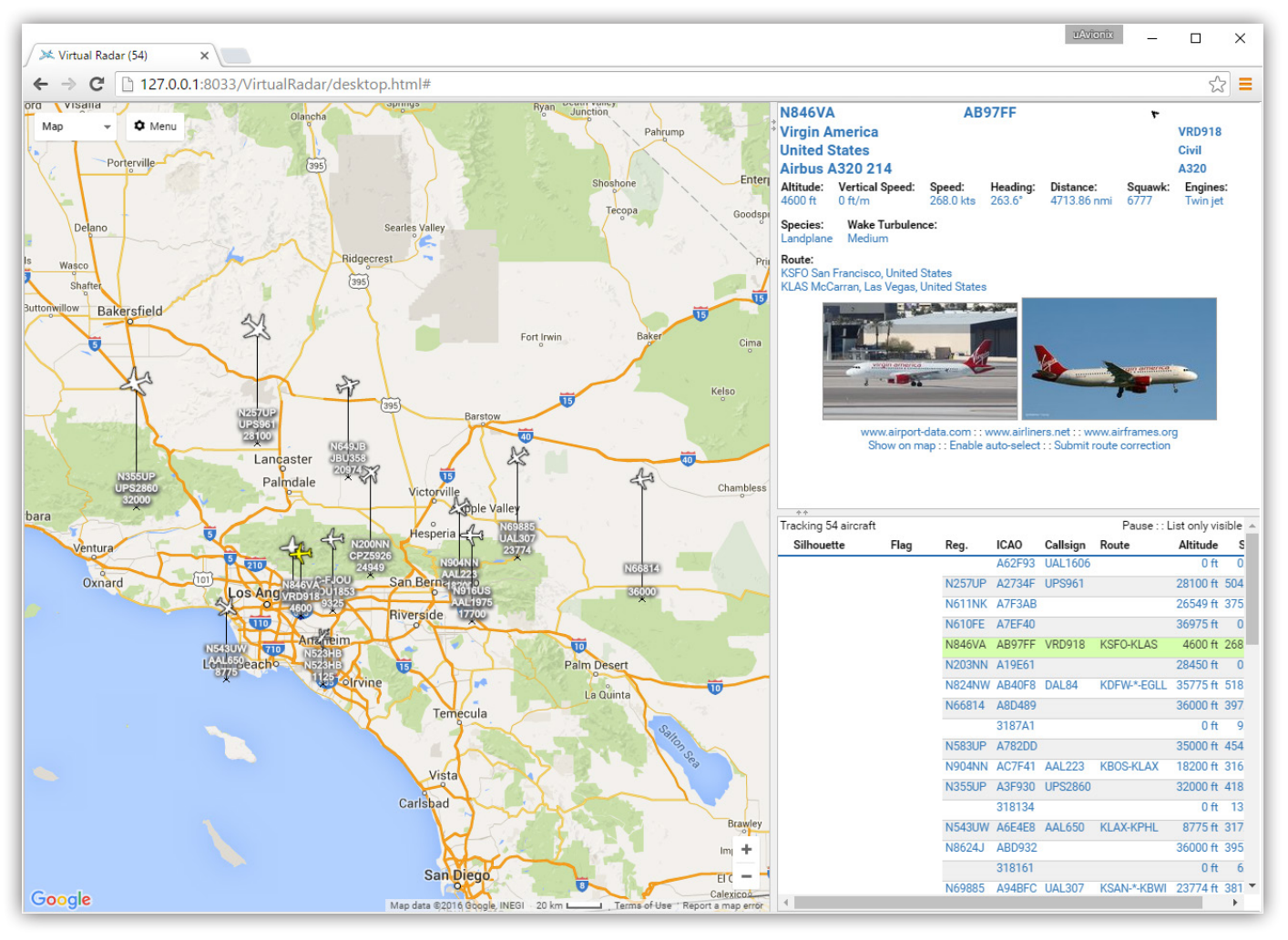

uavionix.com